## Some screen shots below ...

Please click button "Run" when you get digital signature warning ...

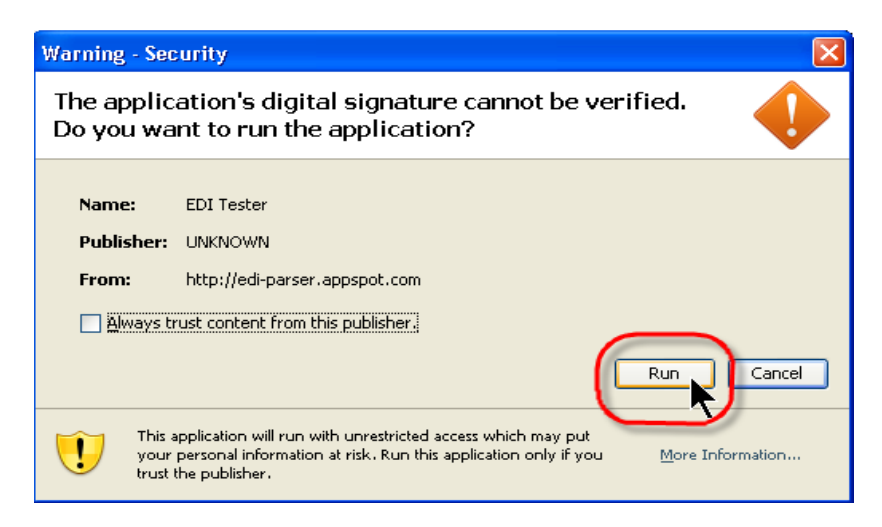

GUI will show up with some controls and message structure tree ...

| 🕌 EDI Tester for X12_5010_837_HealCareClai_Outer |                               |               |
|--------------------------------------------------|-------------------------------|---------------|
| 😂 Open 🛛 🖶 Save                                  | Reset   Generate Message Text |               |
| Input View Encoding iso-8859-1 💌                 | + - [                         | ✓ Show as Hex |
| Status                                           | Name                          | Value         |
| Status                                           | T12_5010_837_HealCareClai_Ou  |               |
| Verbose Parse Message Text                       | 👇 🚍 ISA_InteContHead          |               |
|                                                  | 🔶 📼 X12_5010_837_HealCareClai |               |
|                                                  | 🔶 🚍 IEA InteContTrai          |               |
| Row: 1 Col: 1 Char Offset: 0 (0x0)               |                               |               |
|                                                  |                               | •             |

Click Button "Open" to load the EDI input file (actually you also can provide input by pasting the text into the text area on left side) ...

| 🕌 EDI Teste | er for X12_5010_837_HealCareClai_Outer |      |               |                            |                          |
|-------------|----------------------------------------|------|---------------|----------------------------|--------------------------|
| 🔁 Open      | Save                                   |      | <u>R</u> eset | <u>G</u> enerate Message T | ext                      |
| Input       | Open File w Encoding iso-8859-1 💌      |      |               | +                          | . ⊻ S <u>h</u> ow as Hex |
|             |                                        |      |               | Name                       | Value                    |
| Status      |                                        |      | 📑 X12_501     | 0_837_HealCareClai_Ou      |                          |
| Verbose     | Parse Message Text                     |      | 🔶 🚍 ISA_1     | InteContHead               |                          |
|             |                                        |      | 🔶 📑 X12_      | 5010_837_HealCareClai      |                          |
|             |                                        |      | 🔶 📑 IEA_      | InteContTrai               |                          |
|             |                                        |      |               |                            |                          |
|             |                                        |      |               |                            |                          |
|             |                                        |      |               |                            |                          |
|             |                                        |      |               |                            |                          |
|             |                                        |      |               |                            |                          |
|             |                                        |      |               |                            |                          |
|             |                                        |      |               |                            |                          |
|             | Row: 1 Col: 1 Char Offset: 0 (0x0)     | 1000 |               |                            |                          |
|             |                                        |      |               |                            |                          |
|             | GO                                     |      | •             |                            | Þ                        |
|             |                                        | 1 Sh |               |                            |                          |

Choose a file and click button "Open" ...

|                    |               | <br>         |                    |
|--------------------|---------------|--------------|--------------------|
| 🕌 Open             |               |              |                    |
| Look <u>i</u> n: 📑 | test          | <br><b>•</b> |                    |
| 5010_837           | 'P.edi        |              |                    |
|                    |               |              |                    |
|                    |               |              |                    |
|                    |               |              |                    |
|                    |               |              |                    |
| File Name:         | 5010_837P edi |              |                    |
| Files of Tyme:     | All Files     |              |                    |
| Thes of Type:      |               |              |                    |
|                    |               | Oper         | Cancel             |
|                    |               |              | Open selected file |

| BDI Tester for X12_5010_837_HealCareClai_Outer |               |                            |          |              |     |               |
|------------------------------------------------|---------------|----------------------------|----------|--------------|-----|---------------|
| 😂 Open 🛛 🖶 Save                                | <u>R</u> eset | Generate Message Text      | ſ        | +            | 142 | ☑ Show as Hex |
| Input Parse Successful                         |               | Name                       |          |              |     | Value         |
| Output                                         |               | - 🗋 E373 4 Date            | 2010-01  | -25          |     | <b>_</b>      |
| Status Parse operation took 0.078 seconds.     | 0             | - 🗋 E337_5_Time            | 08:02:0  | 0            |     |               |
| Verhose                                        |               | - 🗋 E28_6_GrouContNumb     | 111895   |              |     |               |
|                                                |               | - 🗋 E455_7_RespAgenCode    | X        |              |     |               |
|                                                |               | - 🗋 E480_8_VersReleInduIde | 005010X  | 222A1        |     |               |
|                                                | ٩ 🖬           | X12_5010_837_HealCareCla:  |          |              |     |               |
|                                                | 9             | - 📑 X12_5010_837_HealCare( | 1        |              |     |               |
|                                                |               | P ST_1_TranSetHead         |          |              |     |               |
|                                                |               | E143_1_TranSetId           | 837      |              |     |               |
|                                                |               | E329_2_TranSetCo           | 10000100 | 01           |     |               |
|                                                |               | E1705_3_ImplConv           | 1005010X | 222A1        |     |               |
|                                                |               | P BHT_2_Begi0fHierTra      | 4        |              |     |               |
|                                                |               | E1005_1_HierStru           | (0019    |              |     |               |
|                                                |               | E353_2_TranSetPu           | 100      | 0.5          | -   |               |
|                                                |               | El27_3_RefeIden            | 0000000  | 85           |     |               |
|                                                |               | E373_4_Date                | 2010-01  | -43          |     |               |
|                                                |               | ESS/_5_lime                | 08:02:0  | 0            |     |               |
|                                                |               | - DEF 3 Defeinfoll         |          |              |     |               |
|                                                |               | • [] Loon1000 4 SeruCher   |          |              |     |               |
|                                                |               | C Loop1000 4 Serue         |          |              | /   | -             |
|                                                |               | - C Loop1000 4 ServC       | 1        |              | -   |               |
|                                                |               | • [] Loop2000 10 2000[]    |          |              |     |               |
|                                                |               | ↓ □ Loop2000 10 2000       |          |              |     |               |
|                                                |               | 🔶 📑 HL 10 HierLev          |          |              |     |               |
|                                                |               | γ 🛄 PRV_11_ProvIn          | 1        |              |     |               |
|                                                |               | - D E1221_1_Pr             | BI       |              |     |               |
|                                                |               | - 🗋 E128_2_Ref             | e PXC    |              |     |               |
|                                                |               | - 🗋 E127_3_Ref             | e1835P12 | 00X          |     |               |
|                                                |               | - E156_4_Sta               | t        | Second Party |     |               |
|                                                |               | - C035_5_Pro               | 5        |              |     |               |
|                                                |               | E1223_6_Pr                 | d        |              |     |               |
|                                                |               | SBR_12_SubsIn              | 1        |              |     |               |
|                                                | •             | I I NET IN DEST.           | 1.       |              |     | •             |

The message will be parsed and populated into structure on right side, you also can see the status ...

| You can try | / some | controls  | like | char    | offset | and | "Word Wrap" | etc         |
|-------------|--------|-----------|------|---------|--------|-----|-------------|-------------|
| roa can ci  | 001110 | 001101010 |      | ci i ai | onset  |     |             | <i>c.c.</i> |

| <b>→</b> Open | Save                                             | Reset                                 | Gen     | erate Message Text  |         |        |     |         |
|---------------|--------------------------------------------------|---------------------------------------|---------|---------------------|---------|--------|-----|---------|
| Input         | Input View Encoding iso-8859-1                   |                                       |         |                     | +       | (a))   | Sho | w as He |
| лари          | Word W                                           | Iran                                  | N       | lame                |         |        |     | Value   |
| status        |                                                  | nup                                   | — 🗋 E3' | 73_4_Date           | 2010-   | 01-25  |     |         |
| erbose        | Parse Message Text                               |                                       | — 🗋 ЕЗС | 37_5_Time           | 08:02   | ::00   |     |         |
|               | TSA4004 4004 477433005                           |                                       | - 🗋 E28 | 3_6_GrouContNumb    | 11189   | 95     |     |         |
|               | 7155 *77*076011108LCAP *080704*080               |                                       | – 🗋 E43 | 55_7_RespAgenCode   | х       |        |     |         |
|               | 2*/*00501*00000001*1*T*:~GS*HC*33005715          | _                                     | - 🗋 E48 | 30_8_VersReleInduId | e 00501 | 0X222  | Al  | i i     |
| 5<br>(<br>)   | 5*076011108LCAP*20100125*0802*111895*X*0         | P-0                                   | X12_5   | 010_837_HealCareCla | i       |        |     |         |
|               | 05010X222A1~ST*837*000010001*005010X222A         |                                       | 📍 🗂 X12 | 2_5010_837_HealCare | c       |        |     |         |
|               | 1~BHT                                            |                                       | 9 🗖     | ST_1_TranSetHead    |         |        |     |         |
|               | ~NM1* [*****46*93                                |                                       |         | E143_1_TranSetIo    | 1837    |        |     |         |
|               | 07980 807*EX*503                                 |                                       | -       | E329_2_TranSetCo    | 00001   | .0001  |     |         |
|               | 807*E M1*40*2*DI                                 |                                       |         | E1705_3_ImplConv    | 100501  | .0X222 | Al  |         |
|               | AMOND 1**20*1~PR                                 | S S S S S S S S S S S S S S S S S S S | 9 🗖     | BHT_2_Begi0fHierTra | ai      |        |     |         |
|               | V*BI* CONALD J. B                                |                                       |         | E1005_1_HierStru    | 10019   |        |     |         |
|               | ORTNI 13~N3*4501                                 |                                       |         | E353_2_TranSetPu    | 100     |        |     |         |
|               | NORTH IORE*MD*212                                |                                       |         | E127_3_RefeIden     | 00000   | 0085   |     |         |
|               | 102699~PFF*FT*540880115~HL*2*1*22*0~SBP*         |                                       | -       | <b>E373_4_Date</b>  | 2010-   | 01-25  |     |         |
|               | Row: 1 Col: 1 (Char Offset: 0 (0x0) - 106 (0x6A) |                                       | -       | D E337_5_Time       | 08:02   | :00    |     |         |
|               |                                                  |                                       |         |                     |         |        |     |         |

"Word Wrap" unchecked ...

| 🗁 Open  | Save                       |               | Reset | Generate Message Text   |                 |
|---------|----------------------------|---------------|-------|-------------------------|-----------------|
| Input   | Input View Encoding iso-88 | 59-1          |       |                         | + Show as He    |
| Ctatua  |                            | Word Wrap     |       | Name                    | Value           |
| Status  |                            |               | -     | E373_4_Date             | 2010-01-25      |
| rerpose | Parse Message Text         |               | -     | E337_5_Time             | 08:02:00        |
|         | TS&*00* *00*               | *77*330057155 |       | E28_6_GrouContNumb      | 111895          |
|         | 10H 00                     | 22 000001100  | -     | E455_7_RespAgenCode     | x               |
|         |                            |               |       | E480_8_VersReleInduI    | 1e 005010X222A1 |
|         |                            |               | ۹ 🖬   | X12_5010_837_HealCareC1 | ai              |
|         |                            |               | 9     | T X12_5010_837_HealCar  | ≘C              |
|         |                            |               |       | 🛉 🗂 ST_1_TranSetHead    |                 |
|         |                            |               |       | - 🗋 E143_1_TranSet1     | d 837           |
|         |                            |               |       | - 🗋 E329_2_TranSet(     | 01000010001     |
|         | l r                        |               |       | E1705_3_ImplCor         | V005010X222A1   |
|         |                            |               |       | 🛉 🗂 BHT_2_BegiOfHierT   | a               |
|         |                            |               |       | E1005_1_HierStr         | u 0019          |
|         |                            |               |       | - 🗋 E353 2 TranSetI     | u:00            |
|         |                            |               |       | - E127 3 RefeIder       | 00000085        |
|         |                            |               |       | E373 4 Date             | 2010-01-25      |
|         |                            | •             |       | - 🗋 E337 5 Time         | 08:02:00        |
|         | 6                          |               |       | F640 6 TranTyme         | CCH             |

Try "Go" to specified position ...

| 🗃 Open  | Save                                       | Reset    | Generate Message Text          | +   |        | Show as He |
|---------|--------------------------------------------|----------|--------------------------------|-----|--------|------------|
| Input   | Input View Encoding iso 8859.1             |          | Name                           |     |        |            |
| Output  | input view circounty                       | X12_501  | 0_837_HealCareClai_Outer       |     |        |            |
| Status  | Word Wrap                                  | 👇 🚞 ISA_ | InteContHead                   |     |        |            |
| Verbose | Deres Messeys Test                         | 📍 🛄 X12_ | 5010_837_HealCareClai_Inner[]  |     |        |            |
|         | Palse message rext                         | 🛉 🗖 🗙    | 12_5010_837_HealCareClai_Inner | [0] |        |            |
|         | 573*D8*20100219~SE*63*000010001~GE*1*1     | ~ [      | 🗍 GS_FuncGrouHead              |     |        |            |
|         | *                                          | ۰.       | X12_5010_837_HealCareClai[]    |     |        |            |
|         |                                            |          | ├ 🛄 X12_5010_837_HealCareClai  | [0] |        |            |
|         |                                            |          | 👇 🔚 ST_1_TranSetHead           |     |        |            |
|         |                                            |          | 👇 🛄 BHT_2_Begi0fHierTran       |     |        |            |
|         |                                            |          | - 🗋 REF_3_RefeInfo[]           |     |        |            |
|         |                                            |          | 🔶 👇 🔚 Loop1000_4_ServCharQua.  | []  |        |            |
|         |                                            |          | ∽ [_] Loop2000_10_2000[]       |     |        |            |
|         |                                            |          | 🖕 🛄 SE_115_TranSetTrai         |     |        |            |
|         |                                            | ۹- 🗆     | 🗍 GE_FuncGrouTrai              |     |        |            |
|         |                                            |          | - 🗋 E97_1_NumbOfTranSetsIncl   | 1   | 1      |            |
|         | Row: 1 Col: 1830 Char Offset: 1829 (0x725) |          | - 🗋 E28_2_GrouContNumb         | 1   | 111895 |            |
|         |                                            | 🔶 🛄 IEA_ | InteContTrai                   |     |        |            |
|         | 1029 00                                    | •        | II.                            |     |        | )          |

Try different View Encoding, a very useful one is "byte[]" ...

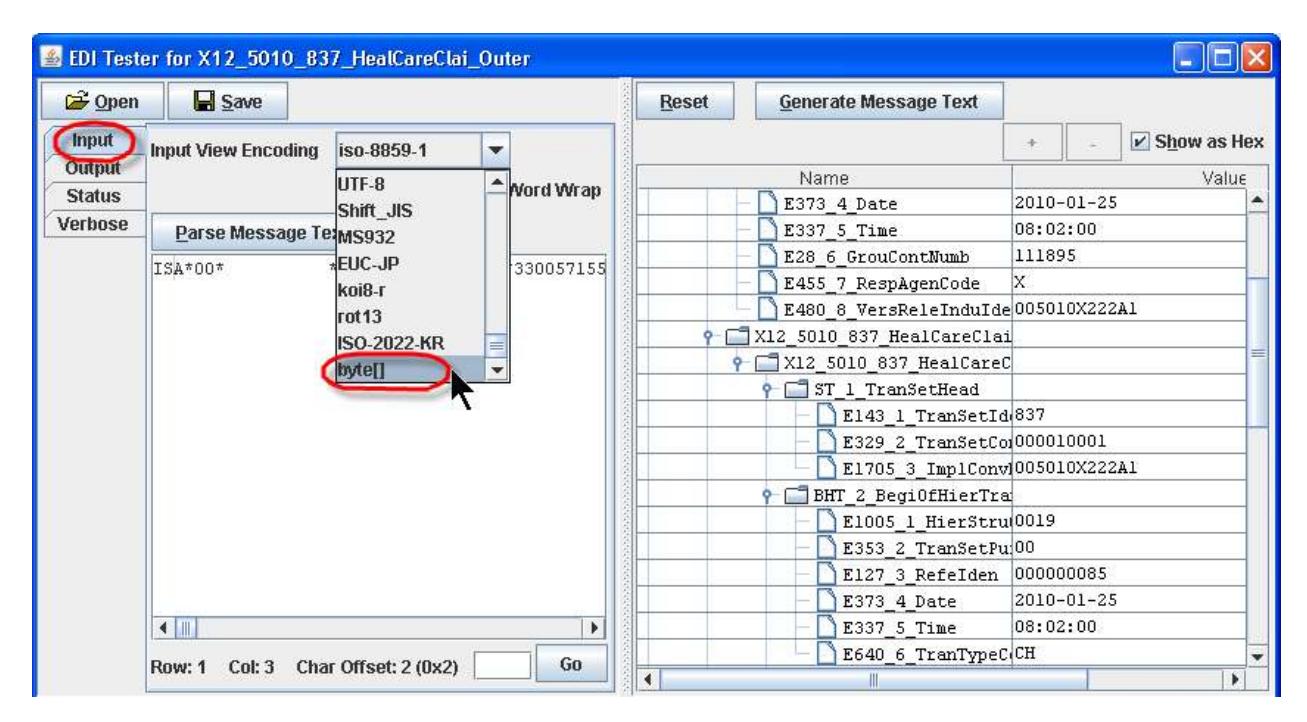

| 🗃 Open  | Save                                                                                                    |                                                                                                    | Reset                                                                                                    |
|---------|----------------------------------------------------------------------------------------------------|----------------------------------------------------------------------------------------------------|----------------------------------------------------------------------------------------------------|
| Input   | Input View Encoding [byte]]                                                                                                    | Word Wrap                                                                                                    | <u>G</u> enerate Message Text                                                                                                    |
| Status  | Parse Message Text                                                                                                    |                                                                                                    | + _ 🗹 Show as He                                                                                                    |
| Verbose | 00000: 49 53 41 2A 30 30 2A 20 20 | * * * =<br>D57155<br>D76011108L<br>D80704*080<br>S01*000000<br>T*:~GS*HC*<br>155*076011<br>P*20100125<br>111895*X*0<br>222A1~ST*8<br>D10001*005<br>2A1~BHT*00<br>D00000085* | Name<br>E373_4_Date<br>E337_5_Time<br>E337_5_Time<br>E28_6_GrouCo<br>E455_7_RespA<br>E480_8_VersR<br>X12_5010_837_He<br>X12_5010_837_He<br>X12_5010_837<br>ST_1_Tran:<br>E143_1<br>E329_2<br>E1705_1<br>P=BHT_2_Begr<br>E1005_1<br>P=33_2_2 |

Encoding option "byte[]" shows the hex mode ...

You can modify the value on right hand side, then click button "Generate Message Text" ...

| 🍰 EDI Teste | er for X12_5010_837_ | HealCareClai_O  | ıter                               |                            |               |      |          |             |
|-------------|----------------------|-----------------|------------------------------------|----------------------------|---------------|------|----------|-------------|
| 🗃 Open      | Save                 | 10000           | <u>R</u> eset                      | Generate Message Text      |               | -    | 120      | Show as Hex |
| Input       | Innut View Encoding  |                 |                                    | Name                       |               | k de |          | Value       |
| Output      | Input view Encouning | 1000            | T X12_501                          | 0_837_HealCareClai_Outer   |               |      |          | ·           |
| Status      | iso-8859-1 💌 🗌       | Word Wrap       | - 🔄 ISA_                           | InteContHead               |               |      |          |             |
| Verbose     | Dares Massaur Tout   |                 | 📍 🚍 X12_                           | 5010_837_HealCareClai_Inne | r             |      |          |             |
|             | Parse message rext   |                 | 9 🗖 X.                             | 12_5010_837_HealCareClai_I | r             |      |          |             |
|             | 00219~SE*63*00001000 | )1~GE*1*1118    | 9                                  | GS_FuncGrouHead            |               |      |          |             |
|             |                      |                 | · · · ·                            | - 🗋 E479_1_FuncIdenCode    | HC            |      |          |             |
|             |                      |                 |                                    | - 🗋 E142_2_ApplSendCode 🕛  | 330057155     | >    |          |             |
|             |                      | 1 mile          |                                    | E124_3_App1ReceCode        | 076011108LHII | P    |          |             |
|             |                      |                 |                                    | - 🗋 E373_4_Date            | 2010-01-25    |      | <u> </u> |             |
|             |                      |                 |                                    | - 🗋 E337_5_Time            | 08:02:00      |      | 7        |             |
|             |                      |                 |                                    | - 🗋 E28_6_GrouContNumb     | 111895        |      | 1209     |             |
|             |                      |                 |                                    | - 🗋 E455_7_RespAgenCode    | Х             |      |          |             |
|             |                      |                 | E480_8_VersReleInduIde005010X222A1 |                            |               |      |          |             |
|             | 41                   |                 | 9-6                                | X12_5010_837_HealCareCla   | i             |      |          |             |
|             | LATE                 |                 | 9                                  | - 🗂 X12_5010_837_HealCare  | C             |      |          |             |
|             | Row: 1 Col: 1887 Cha | ar Offset: 1886 |                                    | 🛉 📑 ST_1_TranSetHead       |               |      |          |             |
|             |                      | Go              |                                    | 🔜 🚽 🗋 E143_1_TranSetIo     | 1837          |      |          |             |
|             |                      |                 | •                                  | II                         |               |      |          |             |

| ൙ Open  | Save                                                                                                    | Reset          | Generate Message Text      |          | +     | -   | Show as H | lex |
|---------|----------------------------------------------------------------------------------------------------|----------------|----------------------------|----------|-------|-----|-----------|-----|
| Input   | Output View Encoding lise 9950 1                                                                                     |                | Name                       |          |       |     | Value     |     |
| Output  | Surpar view Elicounity                                                                                               | X12_501        | 0_837_HealCareClai_Outer   |          |       |     |           | -   |
| Status  | 🖌 Word Wr                                                                                                    | ap 🛛 🗢 🔚 ISA_: | InteContHead               |          |       |     |           |     |
| ferbose | TSA*00* *00* *77                                                                                                    | 🔺 📍 🗖 X12_     | 5010_837_HealCareClai_Inne | 21       |       |     |           |     |
| 010000  | *330057155 *ZZ*076011108LCAP                                                                                         | • 🗖 X3         | 12_5010_837_HealCareClai_1 | ir       |       |     |           | =   |
|         | *080704*0802*/*00501*080808081*1*                                                                                    | <u>۹</u>       | GS_FuncGrouHead            |          |       |     |           |     |
|         | T*:~GS*HC*330057155076011108LHIP<br>20100125*0802*111895* <u>X*005010X22</u> 2<br>1~ST*837*000010001*005010X222A1~BA |                | - 🗋 E479_1_FuncIdenCode    | HC       |       |     |           |     |
|         |                                                                                                    |                | - 🗋 E142_2_ApplSendCode    | 330057   | 155   | -   |           |     |
|         |                                                                                                    |                | E124_3_ApplReceCode        | 076011   | 108LH | IP) |           |     |
|         | T*001                                                                                                    |                | - 🗋 E373_4_Date            | 2010-0   | 1-25  | -   |           |     |
|         | CH~NM                                                                                                    |                | - 🗋 E337_5_Time            | 08:02:   | 00    |     |           |     |
|         | ***46 503                                                                                                    |                | - 🗋 E28_6_GrouContNumb     | 111895   |       |     |           |     |
|         | 72138 GR0                                                                                                    |                | - 🗋 E455_7_RespAgenCode    | X        |       |     |           |     |
|         | W@KP. 5*0                                                                                                    |                | - 🗋 E480_8_VersReleInduId  | e 005010 | X222A | 1   |           |     |
|         | 76011 PXC                                                                                                    | - • •          | X12 5010 837 HealCareCla   | i        |       |     |           |     |
|         | #1835                                                                                                    | •              | - 🗂 X12_5010_837_HealCare  | С        |       |     |           |     |
|         | Row: 1 Col: 123 Char Offset: 122 (0x7A)                                                                              | 13             | 👇 🔚 ST_1_TranSetHead       |          |       |     |           |     |
|         | Co                                                                                                    |                | - 🗋 E143 1 TranSetI        | 1 837    |       |     |           |     |
|         |                                                                                                    |                | III                        |          |       |     | >         | T   |

The change will be reflected on "Output" tab on left hand side ...

Then you can click "Save" button to save the modified EDI to your file system ...

| 🕹 EDI Test | er for X12_5010_837_HealCareClai_Outer     |           |                               |     |        |             |
|------------|--------------------------------------------|-----------|-------------------------------|-----|--------|-------------|
| 🗃 Open     | Save                                       | Reset     | <u>G</u> enerate Message Text | +   | 1.1    | Show as Hex |
| Input      | Input View Encoding lice 0050 4            |           | Name                          | 1   |        |             |
| Output     |                                            | T X12_501 | 0_837_HealCareClai_Outer      |     |        |             |
| Status     | 🔛 Word Wrap                                | 🔶 🧰 🖂 🗠   | InteContHead                  |     |        |             |
| Verbose    | Darso Manager Tout                         |           | 5010_837_HealCareClai_Inner[] |     |        |             |
|            | Palse message rext                         | 🛉 🗖 🕮     | 2_5010_837_HealCareClai_Inner | [0] |        |             |
|            | 57:*D8*20100219~SE*63*000010001~GE*1*1     | •         | GS_FuncGrouHead               |     |        |             |
|            | L .                                        | P 🗆       | X12_5010_837_HealCareClai[]   |     |        |             |
|            |                                            | 9         | - 🗂 X12_5010_837_HealCareClai | [0] |        |             |
|            |                                            |           | 👇 🔚 ST_l_TranSetHead          |     |        |             |
|            |                                            |           | 👇 📑 BHT_2_Begi0fHierTran      |     |        |             |
|            |                                            |           | - 🗋 REF_3_RefeInfo[]          |     |        |             |
|            |                                            |           | 👇 🔚 Loop1000_4_ServCharQual   | []  |        |             |
|            |                                            |           | ← [_] Loop2000_10_2000[]      |     |        |             |
|            |                                            |           | 🖕 📑 SE_115_TranSetTrai        |     |        |             |
|            |                                            | ۰.        | GE FuncGrouTrai               |     |        |             |
|            |                                            |           | - 🗋 E97 1 NumbOfTranSetsIncl  |     | L      |             |
|            | Row: 1 Col: 1830 Char Offset: 1829 (0x725) |           | - 🗋 E28 2 GrouContNumb        |     | 111895 |             |
|            |                                            | - 📑 IEA : | InteContTrai                  |     |        |             |
|            |                                            | •         |                               |     |        | •           |

What if the input EDI is invalid? Let's try to change ST to St in "Input" tab, then click button "Parse Message Text" ...

| 📓 EDI Tester for X12_5010_837_HealCareClai_Outer |                                              |                                       |                                          |    |       |             |  |
|--------------------------------------------------|----------------------------------------------|---------------------------------------|------------------------------------------|----|-------|-------------|--|
| 🗳 Open                                           | Save                                         | Reset                                 | Generate Message Text                    | +  | 1000  | Show as Hex |  |
| (Input) Input ) from Encoding lice 9950 4        |                                              |                                       | Name                                     |    |       |             |  |
| Output                                           | Input view Encouning                         | X12_5010_837_HealCareClai_Outer       |                                          |    |       |             |  |
| Status                                           | Word Wrap                                    |                                       |                                          |    |       |             |  |
| Verbose                                          | Parse Message Text                           | 🛉 🚰 X12_5010_837_HealCareClai_Inner[] |                                          |    |       |             |  |
|                                                  |                                              | Y12_5010_837_HealCareClai_Inner[0]    |                                          | 0] |       |             |  |
|                                                  |                                              | ~                                     | GS_FuncGrouHead                          |    |       |             |  |
|                                                  |                                              | 9-6                                   | <pre>[]X12_5010_837_HealCareClai[]</pre> |    |       |             |  |
|                                                  | T                                            | 9                                     | - 📑 X12_5010_837_HealCareClai[           | 0] |       |             |  |
|                                                  |                                              |                                       | 👇 🔚 ST_l_TranSetHead                     |    |       |             |  |
|                                                  |                                              |                                       | 🗢 🔚 BHT_2_Begi0fHierTran                 |    |       |             |  |
|                                                  |                                              |                                       | - 🗋 REF_3_RefeInfo[]                     |    |       |             |  |
|                                                  |                                              |                                       | 👇 🚞 Loop1000_4_ServCharQual              | [] |       |             |  |
|                                                  |                                              |                                       | ⊶ 📑 Loop2000_10_2000[]                   |    |       |             |  |
|                                                  |                                              |                                       | 🖕 🔚 SE_115_TranSetTrai                   |    |       |             |  |
|                                                  |                                              | 9-6                                   | 🗍 GE_FuncGrouTrai                        |    |       |             |  |
|                                                  |                                              |                                       | - 🗋 E97_1_NumbOfTranSetsIncl             | 1  |       |             |  |
|                                                  | Row: 1 Col: 173 Char Offset: 172 (0xAC) - 17 |                                       | - 🗋 E28_2_GrouContNumb                   | 11 | L1895 |             |  |
|                                                  | 1020 60                                      | - 🔄 IEA_                              | InteContTrai                             |    |       |             |  |
|                                                  | 1829 00                                      | •                                     |                                          |    |       | •           |  |

You will see the error message in "Status" tab ...

| 📓 EDI Tester for X12_5010_837_HealCareClai_Outer              |                                       |  |  |  |  |
|---------------------------------------------------------------|---------------------------------------|--|--|--|--|
| 😂 Open 🔄 Save                                                 | Reset Generate Message Text           |  |  |  |  |
| Input There was an error during parse.                        | + _ 🖌 Show as Hex                     |  |  |  |  |
| Unable to assign segment data with tag [St] to any Token Type | Name                                  |  |  |  |  |
| Status                                                        | 🗾 X12_5010_837_HealCareClai_Outer 📃 🔺 |  |  |  |  |
| Verbose                                                       | 🗢 🗂 ISA_InteContHead                  |  |  |  |  |
|                                                               | 💡 🗂 X12_5010_837_HealCareClai_Inner[] |  |  |  |  |
|                                                               | 🛉 🔚 X12_5010_837_HealCareClai_Inne    |  |  |  |  |
|                                                               | 🔶 🗂 GS_FuncGrouHead                   |  |  |  |  |
|                                                               | Y12_5010_837_HealCareClai[]           |  |  |  |  |
|                                                               | Y C X12_5010_837_HealCareCla          |  |  |  |  |
|                                                               | ∽ 🗂 ST_1_TranSetHead                  |  |  |  |  |
|                                                               | 🔶 🗂 BHT_2_Begi0fHierTran              |  |  |  |  |
|                                                               | - REF_3_RefeInfo[]                    |  |  |  |  |
|                                                               | Loop1000_4_ServCharQu                 |  |  |  |  |
|                                                               | ← 🗂 Loop2000_10_2000[]                |  |  |  |  |
|                                                               | 🔶 🗂 SE_115_TranSetTrai                |  |  |  |  |
|                                                               | 🛉 🚰 GE_FuncGrouTrai                   |  |  |  |  |
|                                                               | E97_1_NumbOfTranSetsIncl              |  |  |  |  |
|                                                               |                                       |  |  |  |  |